#### משרד החינוך המינהל למדע וטכנולוגיה תחום ארגון וניהול ידע

22/08/2012

ד׳ אלול תשע״ב

# ארגז כלים ICT, מסמך מס׳ Photo Story – 36, תוכנה להצגת תמונות כסרט וידאו

שם התוכנה: Photo Story מבית מייקרוסופט, תוכנה להצגת תמונות כסרט וידאו. תוכנה האורזת לכם את כל מה שצריך בדקות ספורות!

גודל התוכנה: 5.02 MB

זמן הורדה בממוצע: דקות אחדות

להדרכה בווידאו לחצו <mark>כאן</mark>

להורדת התוכנה החינמית לחצו <u>כאן</u>.

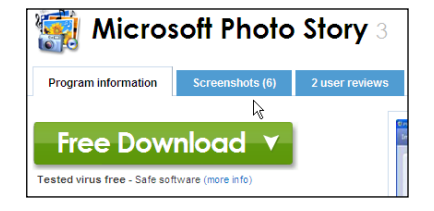

| Welcome to Photo Story | 3 for Windows                                                                                                    | רטון   |
|------------------------|----------------------------------------------------------------------------------------------------|--------|
| 8                      | Photo Story helps you to create exciting video stories by adding panning and zooming<br>effects to your pictures.<br>Use Photo Story to record narration for your pictures, and add titles and background<br>music to your story. You can also share your story in a variety of ways. | ינינו  |
|                        | Select one of the following options, and then click Next.<br>⊙ Begin a new story                                                                                                    | יות    |
|                        | <ul> <li>○ Edit a project</li> <li>○ Play a story</li> </ul>                                                                                                    | . Begi |

צעד ראשון: התחלת הסרטון ועריכת התמונות לסרט

החלון הראשון שנפתח בפנינו הוא החלון הבא :

כדי להתחיל הצגת שקופיות חדשה, נלחץ על Begin a new story.

נעלה את התמונות הרצויות על ידי לחיצה על ונבחר בכל פעם תמונה אחת.

נוכל לראות את התמונה האחרונה שהעלינו בגדול, ועל הסרגל למטה - את שאר התמונות שהעלינו. סדר הופעתן בסרטון יהיה לפי הסדר שלהם בסרגל.

Import Pictures...

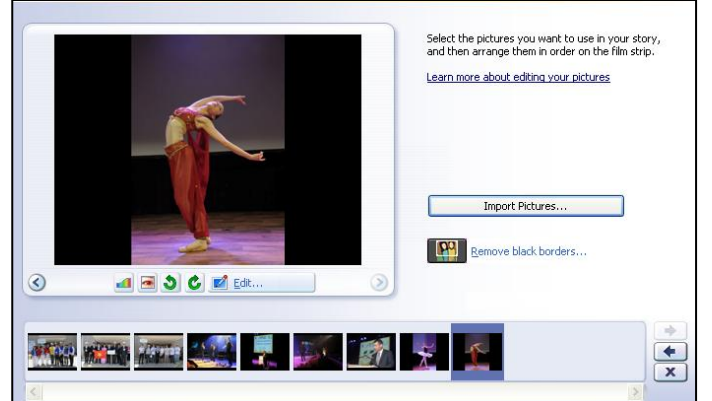

#### משרד החינוך המינהל למדע וטכנולוגיה תחום ארגון וניהול ידע

נוכל לשנות את הסדר שלהם בלחיצה על החצים שליד הסרגל ונוכל למחוק תמונה על ידי לחיצה .(X) על האיקס

> אם ישנם שוליים שחורים, התוכנה תציע להסיר אותם. אם נרצה להסיר אותם, נלחץ בכל מקום על השורה.

לאחר מכן ייפתח חלון המציג לנו את התמונה לפני הורדת השוליים ואחרי הורדת השוליים. התוכנה תשאל אם אנחנו רוצים להשתמש בתמונה שלאחר השינויים ותיתן לנו אפשרויות בחירה:

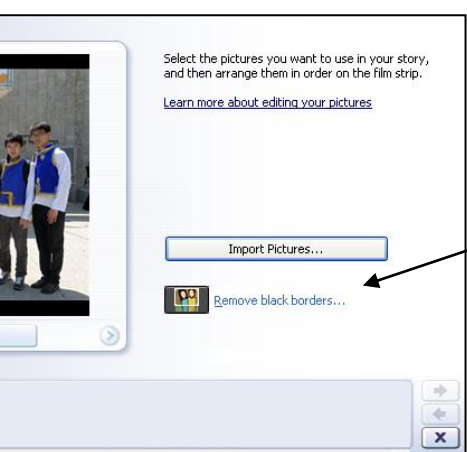

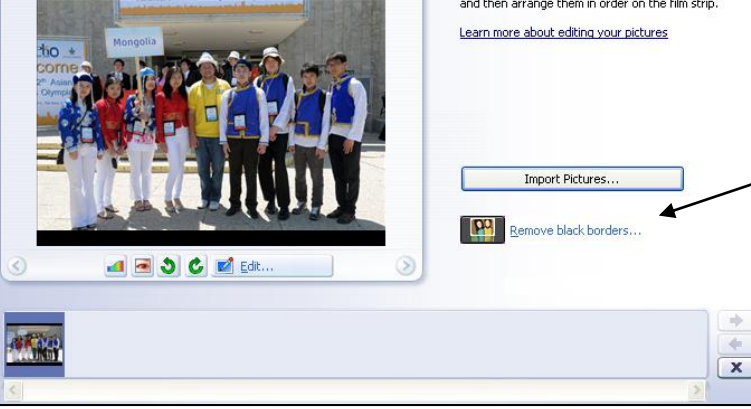

Do you want to use the picture shown in the After box in your story?

No

Yes to All

ן) כן

2) כן, בכל התמונות

3) לא

4) ביטול

על מנת לבחור בתמונה בסרגל, יש ללחוץ עליה פעם אחת. התמונה תופיע בתוך מסך כאשר למטה ישנן אפשרויות לערוך את התמונה. ניתן לסובב אותה לכיוונים שונים על ידי לחיצה על אחד מהחצים

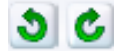

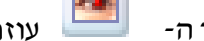

לחיצה על כפתור ה-אדומות.

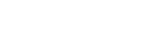

עוזרת להעלים עיניים

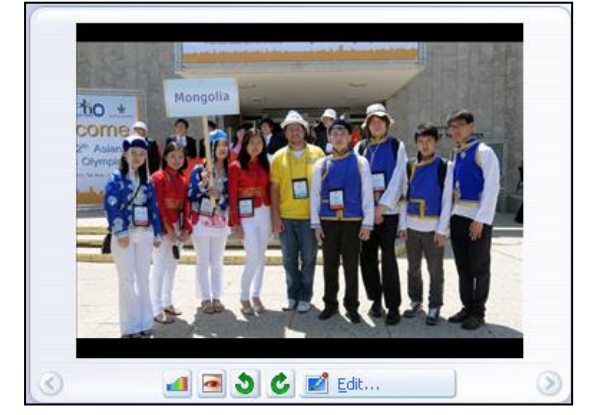

Yes

הכפתור הזה

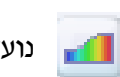

נועד לשנות את הצבעים של התמונה.

Cancel

אפשרויות נוספות ייפתחו בפנינו כאשר נלחץ על כפתור ה-

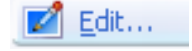

התמונות שביצענו בהן שינוי, יסומנו בעט מתחתן, כפי שניתן לראות בדוגמה :

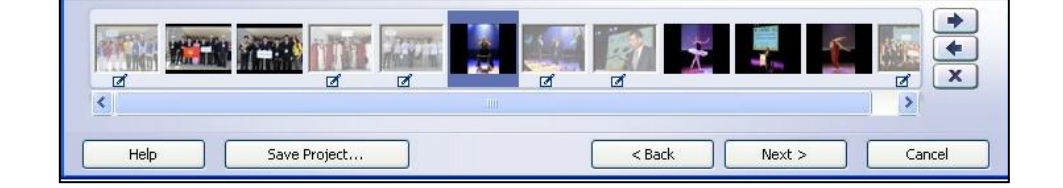

#### משרד החינוך המינהל למדע וטכנולוגיה תחום ארגון וניהול ידע

## צעד שני: הוספת טקסט לתמונה

לאחר שסיימנו לערוך את השינויים, נלחץ על Next (תמיד אפשר לחזור אחורה על ידי לחיצה על כפתור Back).

החלון הבא יאפשר לנו להוסיף טקסט לתמונה:

אם אתם לא מעוניינים להכניס טקסט לתמונה, פשוט לחצו על Next למטה.

### צעד שלישי: הוספת אודיו

Select Music לחיצה על

מאפשרת לנו להוסיף קובץ מהמחשב, ולחיצה

Create Music על

מאפשרת לנו להשתמש במוזיקה של התוכנה.

בחלון הבא יש לנו אפשרות להוסיף ליווי קולי לתמונות (יש צורך במיקרופון).

לחיצה על מקש ה-Preview תראה לנו כיצד הסרטון שלנו נראה. החלון הבא מאפשר לנו להוסיף מוזיקה לכל תמונה בנפרד או לכל הסרטון.

| Select Music | Create Music | Delete Music |
|--------------|--------------|--------------|
| None         |              |              |
|              |              |              |
| None         |              |              |
|              |              |              |
|              |              |              |
|              |              |              |

לאחר שבחרנו את המוזיקה ולחצנו לעבור לדף הבא, נתבקש לשמור את הסרטון שיצרנו. בדף

האחרון נוכל לצפות בסרטון שלנו או ליצור אחד חדש.

מומלץ לשמור את הסרטון כפרויקט (מוקף בעיגול) כדי שנוכל לערוך שינויים בעתיד.

לסיום: להלן <u>התוצאה</u>

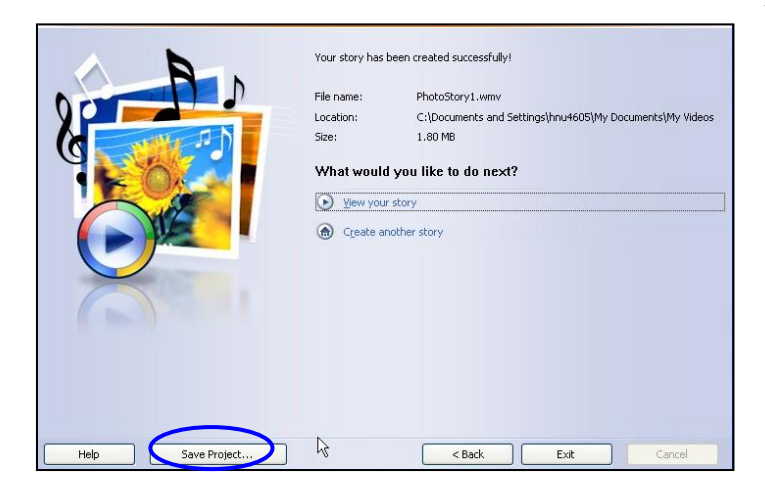

בהצלחה!

| You can add text on a picture to create a title<br>for your story.                   |
|--------------------------------------------------------------------------------------|
| Learn more about adding titles                                                       |
|                                                                                      |
| <type a="" add="" on="" picture="" selected="" text="" the="" title="" to=""></type> |